## HERHSIANG MDS & MDispersion & HMail Series

## Mail Server

2023

**DKIM & DMARC verification mechanism setting method** 

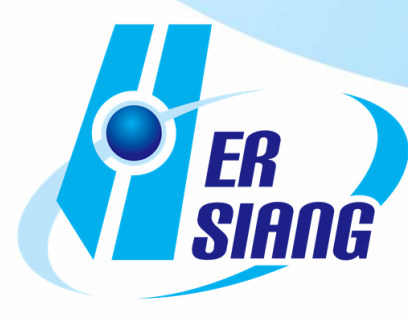

Production of technical documents: HERHSIANG FREEDY

Verification mechanism description:

DKIM (DomainKeys Identified Mail), domain verification mail, used to prevent mail content from being tampered with

It is generated following the built-in function of MArchive mail archiving server, and is set in the management domain DNS SERVER.

DMARC is used to assist SPF and DKIM. Following the DKIM function built into the device, DKIM takes effect and DMARC takes effect automatically.

The following input IP&account&password are based on the factory default value and domain input. Take the official website domain herhsiang.com.tw as an example. If the IP&account&password has been modified, please replace it with the modified IP&account&password input

How to configure MDS/MDispersion/HMail mail server to generate DKIM:

1. Enter https://192.168.168.168.88 in the browser to log in to the mail archive management interface, and enter the management account / Password: admin / adminpw

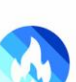

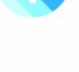

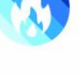

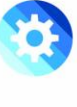

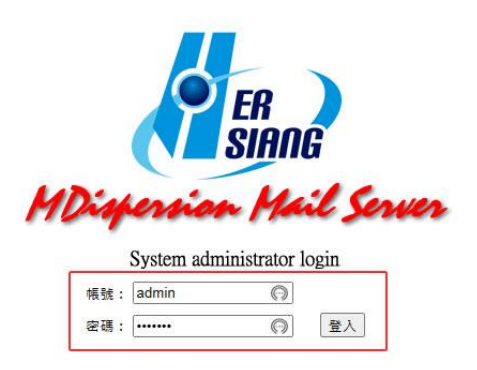

1. After entering the screen, select Spam Protection on the left column, move down to the DKIM public and private key, and it will display that you must enable the DKIM verification function before allowing the operation.

| ER<br>SIANG                                                                      |               |                          |                              |                       |  |
|----------------------------------------------------------------------------------|---------------|--------------------------|------------------------------|-----------------------|--|
| 6 Mail Server<br>6 Mail Record<br>6 Mail Filter,Audit & Firewall<br>7 Anti-Virus |               |                          |                              |                       |  |
| Anti-Spam                                                                        | DKIM Key List |                          |                              |                       |  |
| Basic Setting                                                                    |               |                          |                              |                       |  |
| Anti-Spam Engines                                                                |               |                          | Total 0                      | Record(s) 0 / 0 🔣 🐱 🔛 |  |
| Notice Mail Setting                                                              | Domain 🔺      | DNS Host Name            | Status DNS TXT Status        | Action                |  |
| Spam Mail Learning                                                               |               | Please enable DKIM Cher  | k before allowing operation  |                       |  |
| System Black & White                                                             |               | Theuse chubic brain chee | at before unowing operation. |                       |  |
| Personal Black & White                                                           |               |                          |                              |                       |  |
| Spam Mail Protection                                                             |               |                          |                              |                       |  |
| User Management                                                                  |               |                          |                              |                       |  |
| System Management                                                                |               |                          |                              |                       |  |
| Mail Log                                                                         |               |                          |                              |                       |  |
| Llow Statistics                                                                  |               |                          |                              |                       |  |
|                                                                                  |               |                          |                              |                       |  |
| POP3 Proxy                                                                       |               |                          |                              |                       |  |

2. Enable DKIM verification function.

| · /                             | DKIM Check     | Setup                                          |
|---------------------------------|----------------|------------------------------------------------|
| 🚨 Mail Server                   | DKIM Chack     |                                                |
| 🚨 Mail Record                   | DIVIN CHECK    |                                                |
| 🚨 Mail Filter, Audit & Firewall | Logal Course   | Not be handled                                 |
| 🖸 Anti-Virus                    | Legal Source   | O Decrease Spam Score : 5                      |
| 🗖 Anti-Spam                     |                |                                                |
| Basic Setting                   | -              | Not be handled                                 |
| Anti-Spam Engines               | May Be Risky   | Send to Ouarantine Zone                        |
| Notice Mail Setting             |                | O Add Spam Score : 5                           |
| Spam Mail Learning              |                | Add Text on Subject : [DKIM - May be risky]    |
| System Black & White            |                |                                                |
| Personal Black & White          |                | Not be handled                                 |
| Spam Mail Protection            |                | O Delete It                                    |
| 🖸 User Management               | Illegal Source | Send to Quarantine Zone     Add Snam Score : 5 |
| 🖸 System Management             |                | Add Text on Subject : [[DKIM - Illegal]]       |
| 🚨 Mail Log                      |                |                                                |
| Statistics                      |                |                                                |
| POP3 Proxy                      |                |                                                |
| Carl Logout                     |                |                                                |

3. Add DKIM public and private options, enter your own domain, please customize the prefix string, please choose the key size, 1024 general DNS Server and hosting are acceptable, 2048 general DNS Server and hosting may not be acceptable or even Additional fees are required, 1024 and 2048 have some escrows that require additional fees, 2048 is relatively safe, and the acceptance of the other party is relatively improved and generates relative own domain

verification data. Add public and private keys->Enable switch and select Enable, press Generate key.

|                              | DKIM Key List | DKIM Key List        |                                    |        |   |  |  |  |
|------------------------------|---------------|----------------------|------------------------------------|--------|---|--|--|--|
| Siang                        | Dom           | iain 🔺 DNS Host Name | Total 0 F<br>Status DNS TXT Status | Action |   |  |  |  |
| Mail Server                  | 1             |                      | Add                                |        |   |  |  |  |
| Mail Record                  |               |                      |                                    |        |   |  |  |  |
| Mail Filter,Audit & Firewall |               |                      |                                    |        |   |  |  |  |
| Anti-Virus                   |               |                      |                                    |        |   |  |  |  |
| Anti-Spam                    | Add DKIM Key  |                      | Setup                              |        |   |  |  |  |
| Basic Setting                | Domain        | herhsiang.com 🗸      |                                    |        | V |  |  |  |
| Anti-Spam Engines            | Enable        | Enabled O Disabled   |                                    |        |   |  |  |  |
| Notice Mail Setting          |               |                      |                                    |        |   |  |  |  |
| Spam Mail Learning           | Front String  | bb2048               |                                    |        |   |  |  |  |
| System Black & White         | Froncountry   | 1112040              |                                    |        |   |  |  |  |
| Personal Black & White       |               |                      |                                    |        |   |  |  |  |
| Spam Mail Protection         | Key size      | 0 1024 @ 2048        |                                    |        |   |  |  |  |
| User Management              |               |                      |                                    |        |   |  |  |  |
| System Management            |               |                      | Build Key Return                   |        |   |  |  |  |
| Mail Log                     |               |                      |                                    |        |   |  |  |  |
| Flow Statistics              |               |                      |                                    |        |   |  |  |  |
| POP3 Proxy                   |               |                      |                                    |        |   |  |  |  |
| Logout                       |               |                      |                                    |        |   |  |  |  |

4.Select Enable, copy the corresponding parameters, add the parameters to the self-managed DNS Server or hosted DNS as TXT, copy the DNS host name and TXT data and other parameters to Notepad for backup, press Apply, if you want to restart To generate a new key, please press Regenerate Key.

| Mail Server                                                                                                    |                 |                                                                                                    |
|----------------------------------------------------------------------------------------------------|-----------------|----------------------------------------------------------------------------------------------------|
| 🚨 Mail Record                                                                                                    | Modify DKIM Key | Setup                                                                                                    |
| 🛄 Mail Filter, Audit & Firewall                                                                                                    | Domain          | herhsiang.com                                                                                                    |
| 🖸 Anti-Virus                                                                                                    | Enable          | Enabled O Disabled                                                                                                    |
| 🖬 Anti-Spam                                                                                                    | DNS Host Name   | hh2048. domainkey                                                                                                    |
| <ul> <li>Basic Setting</li> <li>Anti-Spam Engines</li> <li>Notice Mail Setting</li> <li>Spam Mail Learning</li> <li>System Black &amp; White</li> </ul> | TXT Information | "V=DKIM1; k=rsa;"<br>"p=MIIBIJANBgkqhki69w0BAQEFAAOCAQ8AMIIBCgKCAQEA3uKacsNnlYQFP5ViZSb7v1ExDQL3/TrcysuLZ0pRQ8k<br>T5Nabuh8Qg4fV5EdkxwzLm1)YRAsgcjSu1xAp4w+zt+nj2ZKhlXYL575GdKQ+XXRIVwkRNX8byRXECDgcVhGZgetF<br>Xq8/M2AS41HY8P59akHu7Xn5BGFajC174FOVm1WlAYTw9QOulj20SGOUeOWKwNOr5h7cCeMm09"<br>"4xMuDtgqjHvDDHBz37rWQseOwyEaqVZ0CxByw8+ufU1cMnuF87MJ41vLcRi9exJFyLsOvs9n9QHkLNUjpRWWIq<br>SDIkAbaEK1fbiSP30YAgePEhZrUvi0VWNcmQfSqOTNHLrFdJwIDAQAB" |
| <ul> <li>Personal Black &amp; White</li> <li>Spam Mail Protection</li> </ul>                                                                            | Key size        | 0 1024 @ 2048                                                                                                    |
| User Management     System Management     Mail Log     Flow Statistics     POP3 Proxy     Logout                                                        |                 | Apply Rebuild Key Reset Return                                                                                                    |

5. After step 5 is confirmed, a picture will be generated showing that it has been

Δ

Production of technical documents: HERHSIANG FREEDY

added successfully, but the DKIM key parameter has not been added to DNS Server and hosted DNS, so the device detection shows that there is no TXT data.

Ø

P.S. Some DNS servers and hosting do not accept the special characters generated by the key, but it is not necessarily invalid. Please use the Google gmail.com email account to detect. Please search Google for the relevant test method for the detection method, which will not be explained here.

| ER<br>SIANG                   |         |                  |                   |          |                |                               |
|-------------------------------|---------|------------------|-------------------|----------|----------------|-------------------------------|
| Mail Server                   |         |                  |                   |          |                |                               |
| 🖸 Mail Record                 |         |                  |                   |          |                |                               |
| Mail Filter, Audit & Firewall |         |                  |                   |          |                |                               |
| 🖸 Anti-Virus                  | DKIM Ke | y List           |                   |          |                |                               |
| 📕 Anti-Spam                   |         |                  |                   |          | 1              | Total 2 Record(s) 1 / 1 🔣 🛃 💹 |
| Basic Setting                 |         | Domain 🔺         | DNS Host Name     | Status   | DNS TXT Status | Action                        |
| Anti-Spam Engines             |         | herhsiang.com    | hh2048, domainkey | 0        | No TXT         | / 🗶                           |
| Notice Mail Setting           |         |                  |                   |          | No TXT         |                               |
| Spam Mail Learning            |         | herhsiang.com.tw | hh2048domainkey   | <b>S</b> | Information    | / <b>A</b>                    |
| System Black & White          |         |                  | Add               | Delete   |                |                               |
| Personal Black & White        |         |                  | Add               | Delete   | ]              |                               |
| Spam Mail Protection          |         |                  |                   |          |                |                               |
| User Management               |         |                  |                   |          |                |                               |
| System Management             |         |                  |                   |          |                |                               |
| 🛤 Mail Log                    |         |                  |                   |          |                |                               |
| Flow Statistics               |         |                  |                   |          |                |                               |
| POP3 Proxy                    |         |                  |                   |          |                |                               |
| Logout                        |         |                  |                   |          |                |                               |

6. Parameter Format Description

hh2048.\_domainkey.herhsiang.com (prefix + own domain is the domain set by DKIM in DNS Server or hosted DNS TXT description, not the main domain herhsiang.com)

7. The example is WINDOWS SERVER DNS SERVER, add text TXT, press create record

| La la ≠ i                                                                                             |                                                                                                    | 系統管理工具                                                                                                    | _ 🗆 X          |
|----------------------------------------------------------------------------------------------------|----------------------------------------------------------------------------------------------------|----------------------------------------------------------------------------------------------------|----------------|
| 案 常用 共用 檢視                                                                                            |                                                                                                    |                                                                                                    | ^ @ <b>^</b>   |
| 525 V 20-                                                                                             | DNS 管理員                                                                                                    |                                                                                                    | _              |
| i案(F) 動作(A) 檢視(V) 說『                                                                                  | H(H)                                                                                                    | 資源記錄類型 X                                                                                                    |                |
| DNS<br>WEB-SERVER<br>▲ 正向對應區域<br>▶ 合 herhsiang.com.tw<br>▶ ○ 反向對應區域<br>▶ ○ 信任點<br>▶ ○ 信任點<br>▶ ○ 全域記錄 | 名稱         類型          domainkey         類型          domainkey         和2%資料           (和2%資料次相同)         起始           (和2%資料次相同)         主機           (和2%資料次相同)         算件           (和2%資料次相同)         文字           (和2%資料次相同)         文字           (和2%資料次相同)         文字           (和2%資料次相同)         文字           (和2%資料次相同)         文字           (和2%資料次相同)         文字           (和2%資料次相同)         文字           (和2%資料次相同)         文字           (和2%資料次相同)         工字           (和2%資料次相同)         工字           (和2% 資料次相同)         工字           (和2% 資料次相同)         工字           (和2% 資料次相同)         工字           (和3)         工程機           (hhsp         工機           (mail         工機           (mail)         工機           (mail)         工機 | 福政 員/原記 師 預理(S):                 【                                                                                                    | ◇ C 按母系統管理工具 户 |
|                                                                                                    | □ notify 主機<br>□ ns1 主機<br>□ ns1 IPv6                                                                                                    | A 】 】 】 】 】 】 】 】 】 】 】 】 】 】 】 】 】 】 】 】 】 】 】 】 】 】 】 】 】 】 】 】 】 】 】 】 】 】 】 】 】 】 】 】 】 】 】 】 】 】 】 】 】 】 】 】 】 】 】 】 ] ] ] _ = ] = ] ] ] = ] ] _ ] |                |

8. Copy the DKIMR key parameters copied to Notepad into the TXT setting field, and press OK to add TXT parameters successfully.

| 🔁 l 🔂 👔 🗢 l                                                                                                    | 捷徑工具 應用程式工具                                                                                                    | 系統管理工具                                                                                                    | _ 🗆 X        |
|----------------------------------------------------------------------------------------------------|----------------------------------------------------------------------------------------------------|----------------------------------------------------------------------------------------------------|--------------|
| 相案 常用 共用                                                                                                    | 檢視 管理 管理                                                                                                    |                                                                                                    | ^ <b>(</b> ) |
| <ul> <li>● 新州 大村</li> <li>● 新州 大村</li> <li>● 新州 大村</li> <li>● 第 2 正</li> <li>● ● 2 正</li> <li>● ● 2 正</li> <li>● ● ● 2 正</li> <li>● ● ● ● 2 正</li> <li>● ● ● ● ● ● ● ● ● ● ● ● ● ● ● ● ● ● ●</li></ul> | (RFC1035)     (RFC1035)     (RFC1035)     (RFC1035)     (RFC1035)     (RFC1035)     (RFC1035)     (RFC1035)     (RFC1035)     (RFC1035)     (RFC1035)     (RFC1035)     (RFC1035)     (RFC1035)     (RFC1035)     (RFC1035) | 新増資源記録         X           文字(TXT)         記録名幅(如果此項目空白就使用父系病域)(R):           hh2048         (如果此項目空白就使用父系病域)(R):           hh2048         (回来紙管理)           完整病或名幅(FQDN)(F):         (h12048.herhsiang.com.           文字(F):         (C)         (U)           「CgKCAQEA3uKacsNInIYQFP5ViZSb7v1ExDQL3/TrcysuLZ0pRQ8KT5N abuh8Q94fV5EdlowzLmJ/PRAzgG5u1xAp4w+zt+nj2Zkh1XV1575Gdk4x40245H1W8995H4tu7X         (E)           09 "4xMUdRg3HDDHB337/WQSCOUj2OSG0UeOWKwNOr5h7cCeMm         (E)           09 "4xMudRg3HDDHB337WQSCOUj2OSG0UeOWKwNOr5h7cCeMm         (E)           10 "         (E)           11 (H11) (LeRi9exJFjLsOvs9n9QHkLINUjpRWWIqSDIkAbaEK1fbiSP30 v         (E) |              |
|                                                                                                    | 建立記録<br>(記) 未統資訊 2<br>(記) 事件做視器 2                                                                                                    | 確定<br>取満<br>013/8/22下午0 提恒 2 KB<br>013/8/22下午0 提恒 2 KB                                                                                                    |              |
| 26 個項目 已選取 1 個項                                                                                                    | E 1.08 KB                                                                                                    |                                                                                                    |              |

9. After it takes effect, the test again shows that the TXT data is set successfully, which means that the DKIM verification mechanism is set. Please make sure that

6

Production of technical documents: HERHSIANG FREEDY

the SPF verification mechanism has taken effect. Both SPF and DKIM are valid. The DMARC verification mechanism will also automatically take effect.

|                                | -              |                  |                 |        |                |                                 |   |
|--------------------------------|----------------|------------------|-----------------|--------|----------------|---------------------------------|---|
| 🖪 Mail Server                  |                |                  |                 |        |                |                                 |   |
| 🚨 Mail Record                  |                |                  |                 |        |                |                                 |   |
| 🚨 Mail Filter,Audit & Firewall | -              |                  |                 |        |                |                                 |   |
| 🖸 Anti-Virus                   | DKIM Ke        | ey List          |                 |        |                |                                 |   |
| 📕 Anti-Spam                    |                |                  |                 |        | Ţ              | īotal 2 Record(s) 1 / 1 🛛 🚮 🕨 👀 |   |
| Basic Setting                  |                | Domain 🔺         | DNS Host Name   | Status | DNS TXT Status | Action                          | 0 |
| Anti-Spam Engines              |                | herhsiang.com    | hh2048domainkey | 0      | <b>~</b>       | / 24                            |   |
| Notice Mail Setting            |                | herhsiang.com.tw | hh2048domainkey | 0      | ×              | 12                              |   |
| Spam Mail Learning             | 3 <del>7</del> |                  |                 |        | ĺ              |                                 |   |
| System Black & White           |                |                  | Add             | Delete | J              |                                 |   |
| Personal Black & White         |                |                  |                 |        |                |                                 |   |
| Spam Mail Protection           |                |                  |                 |        |                |                                 |   |
| User Management                |                |                  |                 |        |                |                                 |   |
| 🖸 System Management            |                |                  |                 |        |                |                                 |   |
| 🖸 Mail Log                     |                |                  |                 |        |                |                                 |   |
| I Flow Statistics              |                |                  |                 |        |                |                                 |   |
| POP3 Proxy                     |                |                  |                 |        |                |                                 |   |
| 🖸 Logout                       |                |                  |                 |        |                |                                 |   |

10. Start the DKIM verification function, that is, complete the DKIM and DMARC verification mechanism of our domain

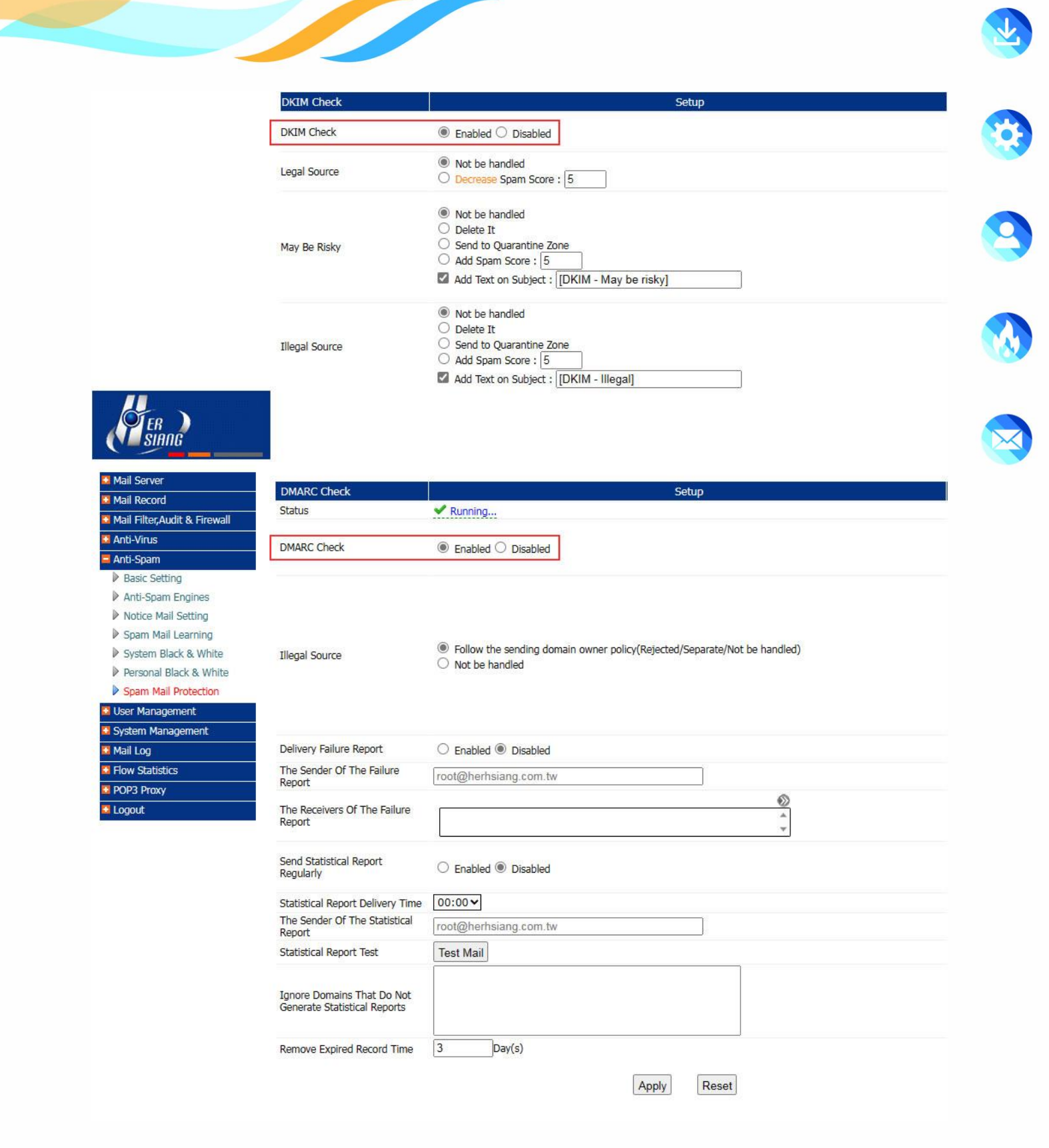

•

8

•